# スイッチでのSimple Network Management Protocol(SNMP)グループの設定

### 目的

Simple Network Management Protocol (SNMP;簡易ネットワーク管理プロトコル)は、ネットワーク内のデバイスに関する情報の記録、保存、および共有に役立つネットワーク管理 プロトコルです。これにより、管理者はネットワークの問題に対処できます。SNMPは、管 理情報ベース(MIB)を使用して、利用可能な情報を階層的に保存します。SNMPグループは 、アクセス権限に基づいてSNMPユーザを結合し、MIBのさまざまなSNMPビューに対する 許可に使用されます。各SNMPグループは、グループ名とセキュリティレベルの組み合わせ によって一意に識別されます。

このドキュメントでは、スイッチでSNMPグループを作成して設定する方法について説明し ます。SNMPビューがすでにデバイスに設定されていることを前提としています。詳細につ いては、ここをクリ<u>ックします</u>。

### 該当するデバイス

- Sx250シリーズ
- Sx300シリーズ
- Sx350シリーズ
- SG350Xシリーズ
- Sx500シリーズ
- Sx550Xシリーズ

#### [Software Version]

- 1.4.7.05 Sx300、Sx500
- 2.2.8.04 Sx250、Sx350、SG350X、Sx550X

## スイッチでのSNMPグループの設定

ステップ1:スイッチのWebベースのユーティリティにログインします。

ステップ2:[Display Mode]を[Advanced]に変更します。

**注**:このオプションは、SG300シリーズおよびSG500シリーズスイッチでは使用できません。これらのモデルがある場合は、ステップ3に<u>進みます</u>。

| cisco | Language: | English | • | Display Mode: | Basic  | •  | Logout | SNA | About |
|-------|-----------|---------|---|---------------|--------|----|--------|-----|-------|
| itch  |           |         |   |               | Basic  |    |        |     |       |
| iteri |           |         |   |               | Advanc | ed |        |     |       |

<u>ステップ3:[</u>SNMP] > [Groups]を選択します。

| Getting Started                           |  |
|-------------------------------------------|--|
| Dashboard                                 |  |
| Configuration Wizards                     |  |
| Search                                    |  |
| <ul> <li>Status and Statistics</li> </ul> |  |
| <ul> <li>Administration</li> </ul>        |  |
| <ul> <li>Port Management</li> </ul>       |  |
| <ul> <li>Smartport</li> </ul>             |  |
| <ul> <li>VLAN Management</li> </ul>       |  |
| Spanning Tree                             |  |
| <ul> <li>MAC Address Tables</li> </ul>    |  |
| <ul> <li>Multicast</li> </ul>             |  |
| <ul> <li>IP Configuration</li> </ul>      |  |
| <ul> <li>Security</li> </ul>              |  |
| <ul> <li>Access Control</li> </ul>        |  |
| Quality of Service                        |  |
| ▼ SNMP                                    |  |
| Engine ID                                 |  |
| Views                                     |  |
| Groups                                    |  |
| Users                                     |  |
| Communities                               |  |
| Trap Settings                             |  |
| Notification Recipients SNMPv1,2          |  |
| Notification Recipients SNMPv3            |  |
| Notification Filter                       |  |

ステップ4:[**Add**]をクリックして新しいSNMPグループを作成します。

| Groups<br>For group configuration to become effective, you may have to configu |                   |                    |                         |           |             |  |  |  |  |  |  |
|--------------------------------------------------------------------------------|-------------------|--------------------|-------------------------|-----------|-------------|--|--|--|--|--|--|
| Group Table                                                                    |                   |                    |                         |           |             |  |  |  |  |  |  |
|                                                                                | Group Name        | Security Model     | No Authentication Views |           |             |  |  |  |  |  |  |
|                                                                                |                   |                    | Read                    | Write     | Notify      |  |  |  |  |  |  |
| 0 re                                                                           | sults found.      |                    |                         |           |             |  |  |  |  |  |  |
| Add Edit Delete                                                                |                   |                    |                         |           |             |  |  |  |  |  |  |
| An * i                                                                         | ndicates that the | e corresponding gr | oup conf                | iguration | is inactive |  |  |  |  |  |  |

ステップ5:[Group Name]フィールドにSNMPグループの名前*を入力*します。

| 🔅 Group Name:   | SNMP_Group1                                                | (11/30 characters used) |
|-----------------|------------------------------------------------------------|-------------------------|
| Security Model: | <ul> <li>SNMPv1</li> <li>SNMPv2</li> <li>SNMPv3</li> </ul> |                         |

**注**:この例では、グループ名はSNMP\_Group1です。

ステップ6:[Security Model]領域で[SNMP Version]のオプションボタンを選択します。次の

オプションがあります。

- SNMPv1:このオプションは、認証がなく、プライバシーがないことを意味します。
- SNMPv2:このオプションには、SNMPv1のほとんどの機能が含まれます。また、 SNMPメッセージが許可されたエンティティ間で確実に交換されるように認証を提供します。
- SNMPv3:このオプションにはSNMPv2機能が組み込まれ、プライバシーと共に認証を 提供して、許可されたエンティティだけがSNMPメッセージを表示できるようにします。

| 🗳 Group Name:   | SNMP_Group1 | (11/30 characters used) |
|-----------------|-------------|-------------------------|
| Security Model: | SNMPv1      |                         |
| (               | SNMPv3      |                         |

注:この例では、SNMPv3が選択されています。

ステップ7:新しく作成したSNMPグループの必要なセキュリティレベルに対応する [Enable] チェックボックスをオンにします。次のオプションがあります。

- No Authentication and No Privacy:このオプションは、グループに認証とデータ暗号化が割り当てられないことを意味します。
- [Authentication and No Privacy] : このオプションは、SNMPメッセージを認証し、発信 元が認証されることを保証します。
- [Authentication and Privacy] : このオプションは、SNMPメッセージを認証し、暗号化 します。

| Group Name: SNMP_Group1 |         |                  |                         |                 | <b>(11/30</b> d | haracter: | s used) |   |   |       |
|-------------------------|---------|------------------|-------------------------|-----------------|-----------------|-----------|---------|---|---|-------|
| Secur                   | ity Mod | lel: 0<br>0<br>0 | SNMPv<br>SNMPv<br>SNMPv | 1<br>2<br>3     |                 |           |         |   |   |       |
| Ena                     | ble S   | Security         | Level                   |                 | View            |           |         |   |   |       |
|                         | N       | lo Auth          | enticatio               | n and No Privad | y 🗌             | Read      | Default | T |   | Write |
|                         | A       | uthent           | ication a               | nd No Privacy   |                 | Read      | Default | Ŧ |   | Write |
|                         | A       | uthent           | ication a               | nd Privacy      |                 | Read      | Default | • | 1 | Write |
| Apply                   |         | Clos             | e                       |                 |                 |           |         |   |   |       |

ステップ8:SNMPビューはMIBオブジェクトのサブセットで、MIBオブジェクト情報に対す るSNMPユーザの書き込み、読み取り、および通知権限を制御するためにSNMPグループに 割り当てることができます。[読み取り(Read)]、[書き込み(Write)]、および[通知(Notify)]チェ ックボックスをオンにし、新しく作成したSNMPグループのドロップダウンリストから目的 のビューを選択します。ドロップダウンリストには、デフォルトビューとユーザ定義ビュー の両方が表示されます。

- [読み取り(Read)]:選択したビューの管理アクセスは読み取り専用です。
- [Write]:選択したビューに対する管理アクセスが書き込まれます。
- Notify:選択したビューでイベントが発生すると、通知メッセージがSNMPユーザに送 信されます。これはSNMPv3でのみ使用できます。

| Enable | Security Level                   | View |      |         |   |           |         |   |        |                |   |
|--------|----------------------------------|------|------|---------|---|-----------|---------|---|--------|----------------|---|
|        | No Authentication and No Privacy |      | Read | Default | Ŧ | Write     | Default | Ψ | Notify | Default v      | 1 |
|        | Authentication and No Privacy    |      | Read | Default | Ŧ | <br>Write | Default | Ψ | Notify | Default v      | 1 |
|        | Authentication and Privacy       | 1    | Read | Default | ۲ | Write     | Default | ۳ | Notify | DefaultSuper • | 9 |

ステップ9:[Apply] をクリックして、SNMPグループを実行コンフィギュレーションファイル に保存します。

|   | Group Na<br>Security N | ime:<br>Nodel: | SNMF<br>SN<br>SN<br>SN | Group1<br>IMPv1<br>IMPv2<br>IMPv3 |            | (11/30 c | haracter | s used) |    |   |       |
|---|------------------------|----------------|------------------------|-----------------------------------|------------|----------|----------|---------|----|---|-------|
|   | Enable                 | Secu           | rity Lev               | vel                               |            | View     |          |         |    |   |       |
|   |                        | No A           | uthenti                | cation and                        | No Privacy |          | Read     | Default | Ψ. |   | Write |
|   |                        | Auth           | enticati               | on and No                         | Privacy    |          | Read     | Default | Ψ. |   | Write |
|   |                        | Auth           | enticati               | on and Pri                        | vacy       |          | Read     | Default | ¥  | 1 | Write |
| ( | Apply                  | <b>_</b>       | lose                   |                                   |            |          |          |         |    |   |       |

ステップ10:(オプション)設定したグループのセキュリティモデルまたはセキュリティレベルを変更する必要がある場合は、対応するチェックボックスをオンにし、[Edit]をクリックして変更を実行します。

| Ena | able Security Level              | View |      |         |   |       |         |   |   |        |             |     |
|-----|----------------------------------|------|------|---------|---|-------|---------|---|---|--------|-------------|-----|
|     | No Authentication and No Privacy |      | Read | Default | Ψ | Write | Default | Ŧ |   | Notify | Default     | Ŧ   |
|     | Authentication and No Privacy    |      | Read | Default | Ŧ | Write | Default | Ψ |   | Notify | Default     | Ŧ   |
|     | Authentication and Privacy       |      | Read | Default | • | Write | Default | • | 1 | Notify | DefaultSupe | f 🔻 |

ステップ11:(オプション)グループテーブルからグループを削除するには、対応するチェ ックボックスをオンにし、[**Delete**]をクリッ**クします**。

| Gro                                                                                                    | Groups                                          |                |        |            |         |                          |       |        |               |         |              |  |  |
|----------------------------------------------------------------------------------------------------|-------------------------------------------------|----------------|--------|------------|---------|--------------------------|-------|--------|---------------|---------|--------------|--|--|
| For group configuration to become effective, you may have to configure the corresponding parameters on the Views page. |                                                 |                |        |            |         |                          |       |        |               |         |              |  |  |
| Group Table                                                                                                    |                                                 |                |        |            |         |                          |       |        |               |         |              |  |  |
|                                                                                                    | Group Name                                      | Security Model | No Aut | henticatio | n Views | ews Authentication Views |       |        | Privacy Views |         |              |  |  |
|                                                                                                    |                                                 |                | Read   | Write      | Notify  | Read                     | Write | Notify | Read          | Write   | Notify       |  |  |
|                                                                                                    | SNMP_Group                                      | SNMPv3         |        |            |         |                          |       |        | Default       | Default | DefaultSuper |  |  |
|                                                                                                    | SNMP_Group1 SNMPv3 Default Default DefaultSuper |                |        |            |         |                          |       |        |               |         |              |  |  |
|                                                                                                    | Add Edit Delete                                 |                |        |            |         |                          |       |        |               |         |              |  |  |

ステップ12:(オプション)[保存]をクリック**し**、スタートアップコンフィギュレーションフ ァイルに設定を保存します。

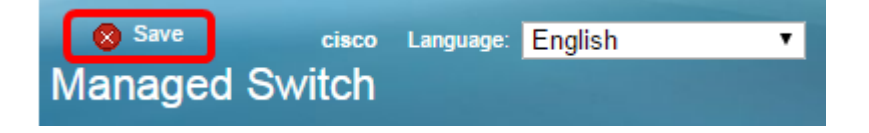

これで、スイッチでSNMPグループが正常に設定されました。